## CADASTRAMENTO DE FUNCIONÁRIO NO WEBCOMMERCE

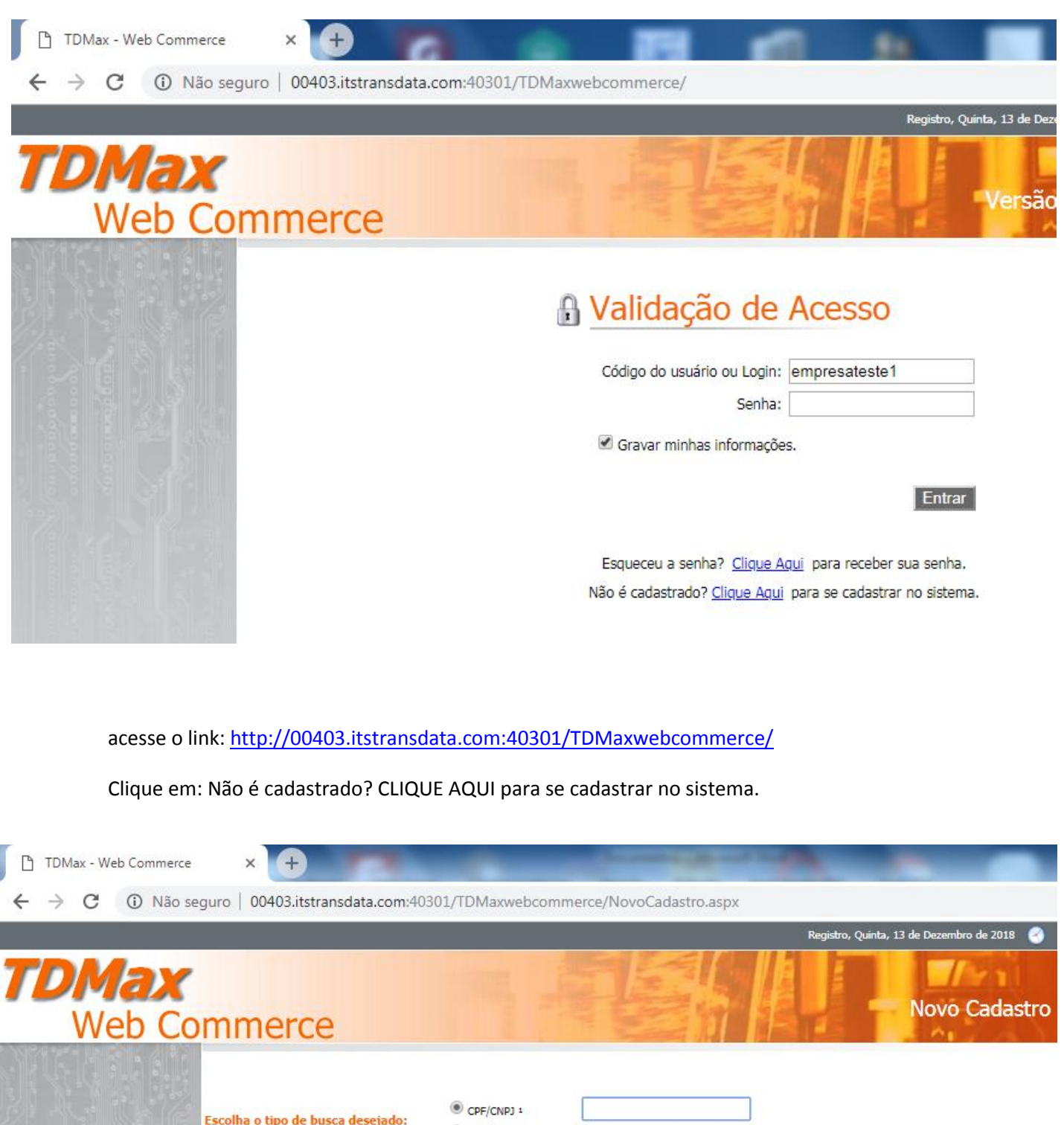

Escolha o tipo de busca desejado: CPF/CNPJ : Cartão 2 Buscar 1. Use o formato xxx.xxxx.xxxx-xx para CPF ou xx.xxxx/xxxxx para CNPJ 2. Número do cartão de transporte público.

Na proxima tela Digite seu CNPJ e clique em BUSCAR, digite as informações da sua empresa, digite tudo com CAPS LOCK **ligado menos o LOGIN e o endereço de E-MAIL**, como na tela na imagem a seguir. **Lembrando que o login será utilizado para acesso ao sistema**.

| Login:           | webcommerce (*)                               |     |  |
|------------------|-----------------------------------------------|-----|--|
| Razão Social:    | ocial: WEBCOMMERCE TESTE                      |     |  |
| Nome Fantasia:   | WEBCOMMERCE TESTE                             | (*) |  |
| CNPJ:            | 20.344.142/0001-83 (*)                        |     |  |
| IE:              | ISENTO (*)                                    |     |  |
|                  | Enderecos                                     |     |  |
| Principal        |                                               |     |  |
| Endereço:        | RUA ZULMIRA FRETEGOTTA                        | (*) |  |
| Bairro:          | 40 (*)                                        |     |  |
| Cidade / Estado: | REGISTRO / São Paulo 🔻                        | (*) |  |
| CEP:             | 11900-000 (*)                                 |     |  |
| Site:            | WWW.VIACAOTESTE.COM.BR                        |     |  |
| Outro            |                                               |     |  |
| Endereço:        |                                               |     |  |
| Bairro:          |                                               |     |  |
| Cidade / Estado: | / Selecione                                   | •   |  |
| CEP:             |                                               |     |  |
| Site:            |                                               |     |  |
|                  |                                               |     |  |
|                  | Contatos                                      |     |  |
| Principal        |                                               |     |  |
| Descrição:       | PRINCIPAL                                     |     |  |
| Telefone:        | 1399990000                                    |     |  |
| Celular:         | 13999884444                                   |     |  |
| Fax:             |                                               |     |  |
| E-mail:          | tecnologia@ <u>viacaovaledoribeira.com.br</u> | (*) |  |
| Outros           |                                               |     |  |
| Descrição:       |                                               |     |  |
| Telefone:        |                                               |     |  |

O E-MAIL E UM DADO MUITO IMPORTANTE POIS É NELE QUE VOCÊ RECEBERA A SENHA PARA ACESSO AO SISTEMA "FIQUE ATENTO VEJA SE ESTÁ DIGITADO CORRETAMENTE" CASO NÃO RECEBA A SENHA ENTRE EM CONTATO (13) 3821-4755

Após incluir recebera a mensagem abaixo, aperte ok e aguarde o recebimento da senha, que é imediato.

| (*)                                                                                                    |   |
|----------------------------------------------------------------------------------------------------|---|
| O registro foi gravado com sucesso, em breve um e-<br>mail com a senha provisória será enviado para:<br>tecnologia@viacaovaledoribeira.com.br. | - |
| ок                                                                                                    |   |
|                                                                                                    |   |

Com a senha em mãos chegou a hora de acessar o sistema, digite seu LOGIN E SENHA e entre.

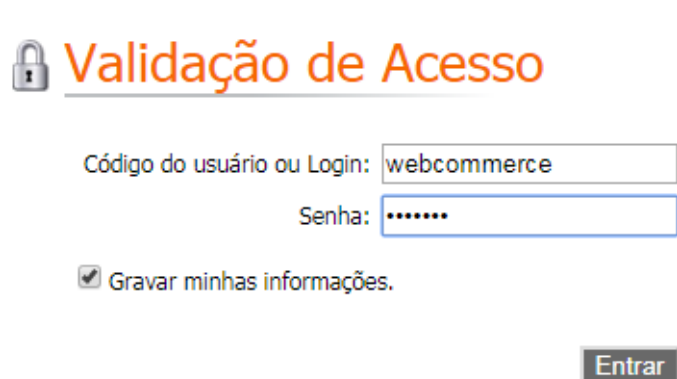

Esqueceu a senha? <u>Clique Aqui</u> para receber sua senha. Não é cadastrado? <u>Clique Aqui</u> para se cadastrar no sistema.

## NÃO SE PREOCUPE E POSSIVEL ALTERAR A SENHA NO SISTEMA.

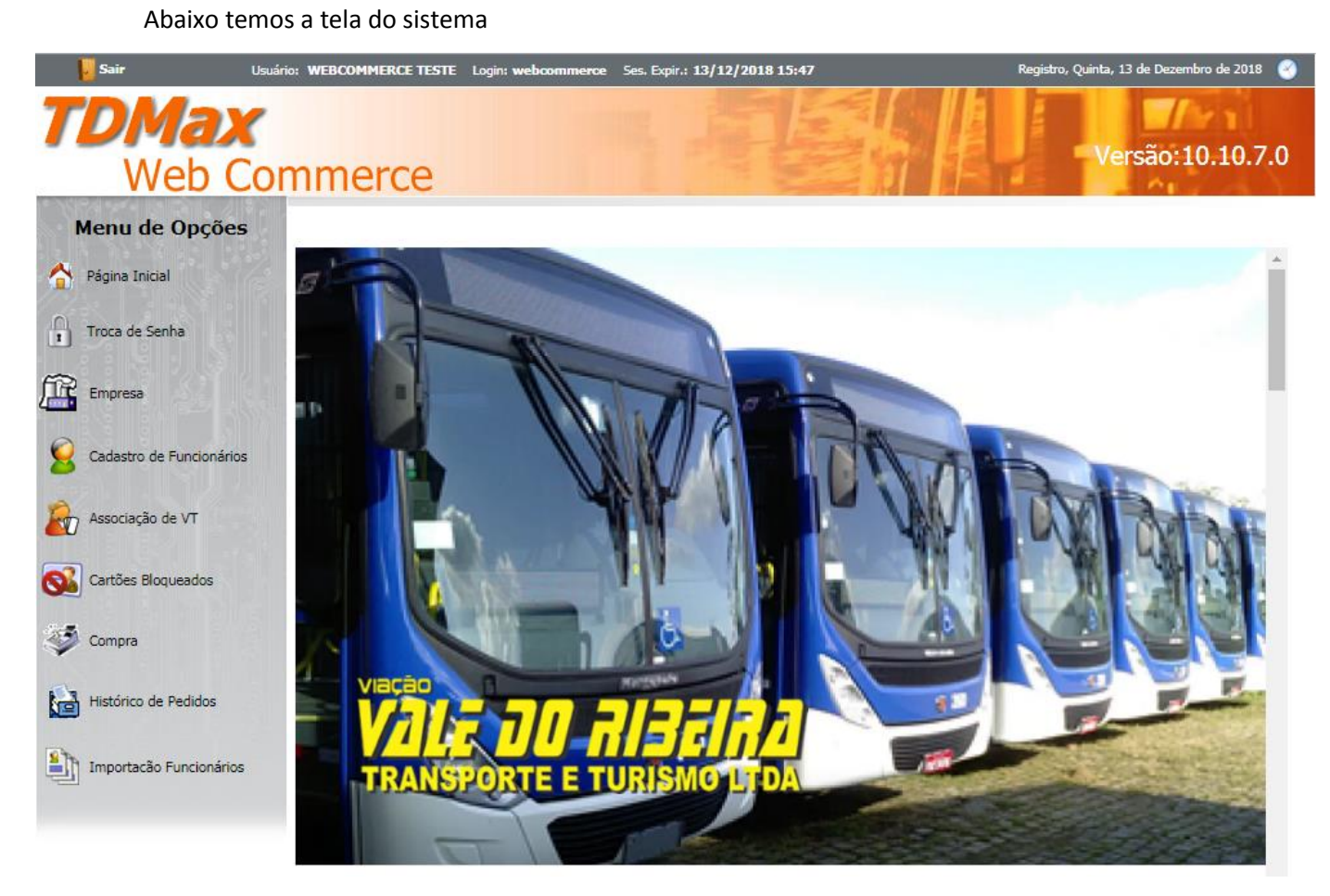

CADA OPÇÃO DO SISTEMA SE AUTO EXPLICA, ECOLHA CADASTRO DE FUNCIONÁRIOS.

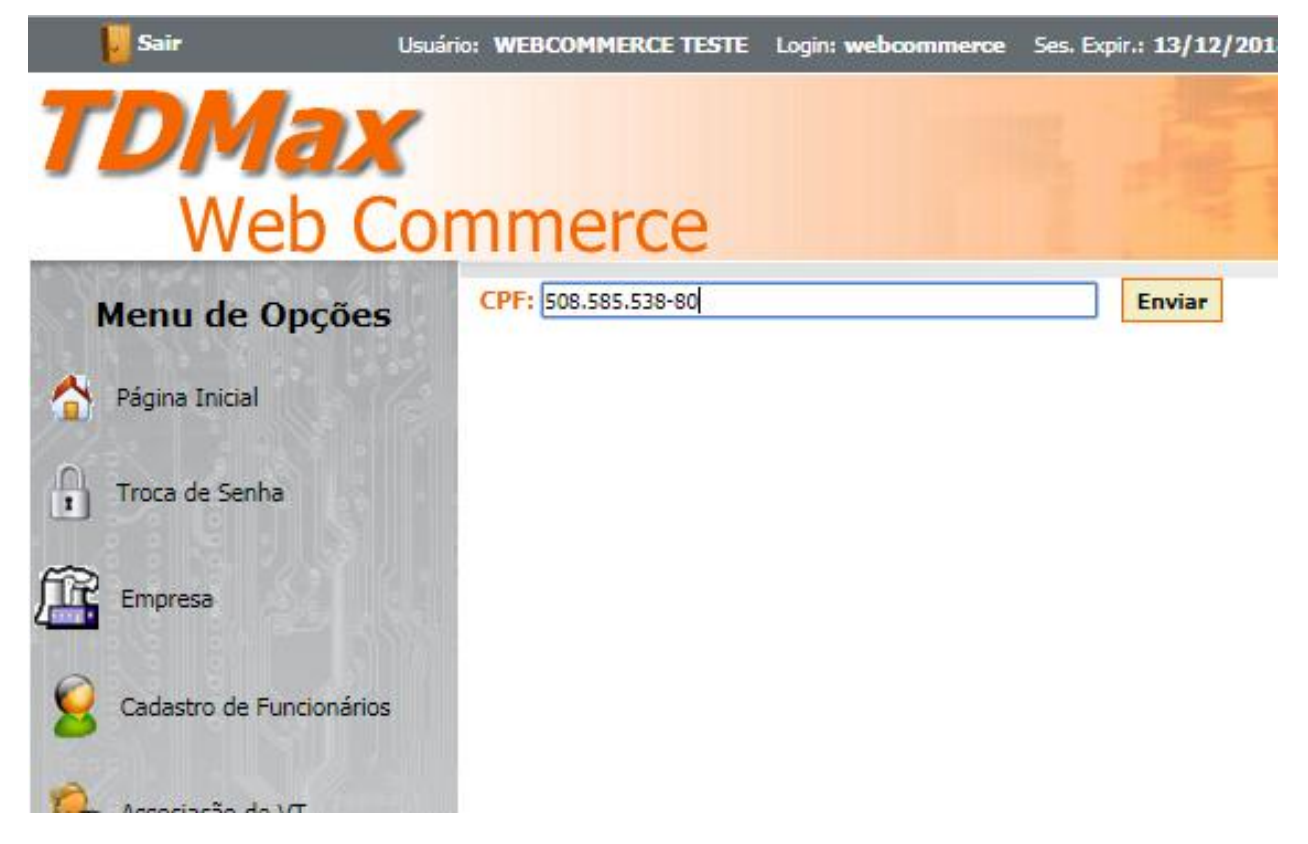

Assim como no cadastro da empresa digite o CPF do funcionario e inicie o cadastramento **TODO COM CAPS LOCK LIGADO. Veja abaixo.** 

| Interce                         |                                                   |      |                  |  |  |  |  |
|---------------------------------|---------------------------------------------------|------|------------------|--|--|--|--|
| Nome:                           | NOME TESTE                                        | ](*) |                  |  |  |  |  |
| CPF:                            | 508.585.538-80                                    | (*)  |                  |  |  |  |  |
| RG:                             | 1111111111111                                     | (*)  |                  |  |  |  |  |
| Emissor:                        | SSP                                               | (*)  |                  |  |  |  |  |
| Nome da Mãe:                    | MAE TESTE                                         | 7    |                  |  |  |  |  |
| Data de<br>Nascimento:          | 24/05/1980                                        | _    |                  |  |  |  |  |
| Sexo:                           | Masculino Feminino (*)                            |      |                  |  |  |  |  |
| Cartão:                         | Retirar no atendimento Receber pelos correios (*) |      |                  |  |  |  |  |
|                                 |                                                   |      |                  |  |  |  |  |
| Endereço:                       | RUA TRES                                          | (*)  |                  |  |  |  |  |
| Bairro:                         | 3                                                 | (*)  |                  |  |  |  |  |
| Cidade:                         | REGISTRO                                          | (*)  |                  |  |  |  |  |
| Estado:                         | São Paulo 🔻 (*)                                   |      |                  |  |  |  |  |
| CEP:                            | 11900-000 (*)                                     |      |                  |  |  |  |  |
|                                 |                                                   |      |                  |  |  |  |  |
|                                 |                                                   | 7    |                  |  |  |  |  |
| E-mail:                         | teste@teste.com.br                                |      |                  |  |  |  |  |
| Telefone:                       | 1344441111                                        |      |                  |  |  |  |  |
| Celular:                        | 13666559999                                       |      |                  |  |  |  |  |
| Fax:                            |                                                   |      |                  |  |  |  |  |
|                                 |                                                   |      | Incluir Cancelar |  |  |  |  |
|                                 |                                                   |      |                  |  |  |  |  |
| Gravação realizada com sucesso. |                                                   |      |                  |  |  |  |  |
|                                 |                                                   |      |                  |  |  |  |  |
|                                 |                                                   |      |                  |  |  |  |  |
|                                 | ОК                                                |      |                  |  |  |  |  |
|                                 |                                                   |      |                  |  |  |  |  |